# Server Installer / Machine wide installer - Guide

Updated: 11 May 2021

The Infront Excel Add-in can be deployed in server mode.

Link to download: Excel add-in - Server installer

This package should be used by Windows administrators to install:

- On Program Files for single desktop
- On a Network Shared folder, for a group of users
- On Windows multi user environment, like Azure, Citrix...

### Principle

In server mode, the installation perform the 3 following tasks:

- 1. Deploy all files in a read-only program folder. Typically: c:\program files\infront.excel\
- 2. Some global registries are set in HKLM\Software\infront.excel
- 3. A global menu entry is created for all users Typically: C:\ProgramData\Microsoft\Windows\Start Menu\Programs\Infront Excel add-in - Server Mode. This menu points to the main exe file InfronExcelEngine.exe.

User will get en new menu entry: "Infront Excel add-in - Server Mode Unfron.Excel.Engine". When choosing this option, the add-in will deploy some working files in %loacalappdata%\Infront Analytics folder, create necessary user registries, and launch Excel and open the add-in.

Note: for IPT server version see MSI and EXE installer in 7.1 and upwards

## Building a deployment script

Choose a deployment folder: DEPLOY\_FOLDER Self-Extract Package in DEPLOY\_FOLDER Run the install Program

Note: this script should be run with windows User Account Control (UAC) is enable.

Sample windows command File

```
REM Deploy script for Infront Excel add-in - server mode
REM _____
REM WARNING - need to launch with UAC rigths !
       REM set EXE=setup_debug.exe
       ECHO OFF
       REM echo %0
       REM echo %~dp0
       SET EXE=setup_release.exe
       SET DEPLOY_FOLDER=C:\program files
       RMDIR /Q /S "%DEPLOY_FOLDER%\Infront.Excel"
       IF EXIST "%DEPLOY_FOLDER%\Infront.Excel\" (
               CLS
               ECHO errorlevel = %errorlevel%
               ECHO &color CF
                     ERROR Cannot deploy server version
               ECHO
               ECHO
                        Program 'Infrotn.excel.egine.exe'
                                                         is probaly
running
               ECHO
                            or not in UAC Mode !
               PAUSE
               GOTO fin
       )
       IF EXIST "%DEPLOY FOLDER%\%EXE%" DEL "%DEPLOY FOLDER%\%EXE%"
       XCOPY %~dp0%EXE% "%DEPLOY_FOLDER%\"
       PUSHD "%DEPLOY_FOLDER%"
       "%DEPLOY_FOLDER%\%EXE%"
       DEL "%DEPLOY_FOLDER%\%EXE%"
       "%DEPLOY FOLDER%\Infront.Excel\ifengine\infrontexcelengine.exe"
/install
       POPD
:fin
```

#### Test for successful installation

The DEPLOY\_FOLDER should contains couple of folders: *ifengine, tools* and *xla*. The HLM registry should contain couple of entries in Ordinateur\HKEY\_LOCAL\_MACHINE\SOFTWARE\Infront.Excel\Setting.

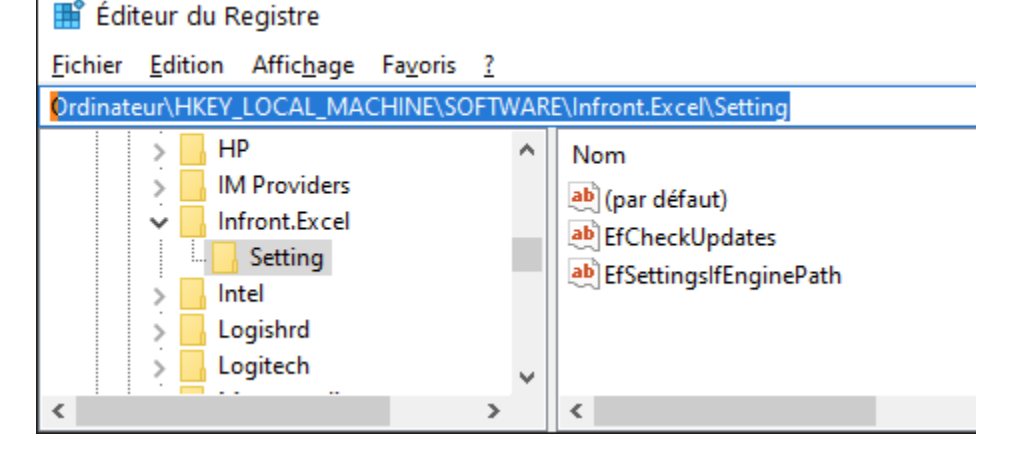

All users should get the new menu entry: "Infront Excel add-in - Server Mode\Infront.Excel.Engine".

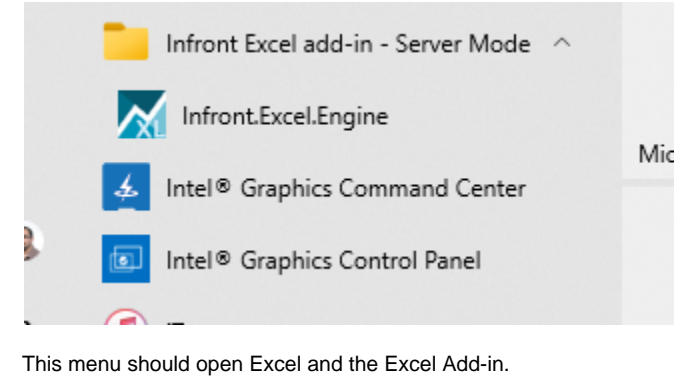

In case of problem please send us log files located in folders

%localappdata%\Infront Analytics\log.

Closing the Infront Excel Engine. (From version 3.23.2)

The program InfrontExcelEngine.exe doesn't close automatically when Excel Close. This could be problematic in an environment like **CIT RIX** because the user session stays active. It's possible to enable Auto-Close by using the settings **/Autoclose** when starting InfrontExcelEngine.exe. When this switch activated, the Engine will auto-close automatically 30 seconds after the last Excel process ended.

#### Known deficiencies of the current version

 When a user runs the Infront Terminal (IPT) and the Excel Add-in has never been launched for this user yet, the menu 'Export to Excel' doesn't appear in IPT.